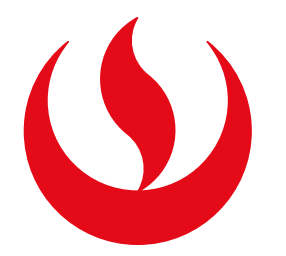

# **RECUPERACIÓN DE EVALUACIONES**

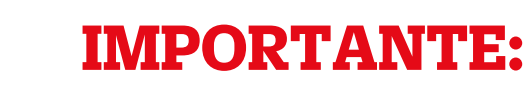

- -El tiempo de atención es el indicado al ingresar tu trámite y está expresado en días útiles.
- -Podrás realizar el trámite siempre y cuando verifiques en tu sílabo que la evaluación es recuperable. Y siempre y cuando estés dentro de las fechas especificadas en el calendario académico.
- -Podrás recuperar una evaluación final que no hayas rendido o una práctica calificada que no cuente con evaluación final (EB) en su fórmula.
- -Solo podrás realizar un trámite de recuperación o uno de subsanación por asignatura. Es decir, no puedes realizar ambos trámites por curso.
- -Si excediste el número de faltas permitidas y te encuentras en DPI, la recuperación no podrá aplicarse para la evaluación final.
- -Recuerda que, una vez confirmado el trámite, tienes 1 día útil para realizar el pago en los bancos autorizados. En caso contrario, el trámite se anulará automáticamente.

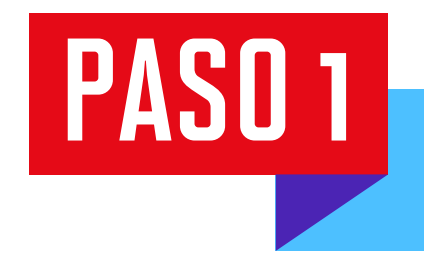

Ingresa a Mi UPC Web con tu usuario y contraseña. Selecciona la opción Trámites > Listado de Trámites > Otros trámites > Recuperación/Subsanación de Eval. No rendidas.

SISTEMA DE TRÁMITES

Nombres y Apellidos - U2024XXXXX

Ingresa el nombre del trámite

Es el trámite que servirá a un determinado alumno para solicitar la

emisión de un grupo de documentos de constancias academicas.

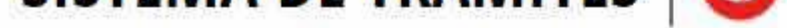

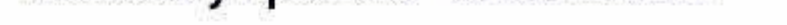

Q

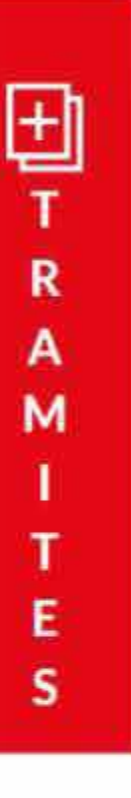

# ¿Qué Trámite deseas realizar?

Si realizaste un pago por error, conoce los pasos a seguir aquí. No olvides revisar las fechas para realizar el tramite aquí.

### PERMISOS DE MATRÍCULA

Permite realizar trámites acerca los Permisos de Matrícula de un alumno

## **REANUDACIÓN DE ESTUDIOS**

Este tramite es para que el alumno reanude sus estudios

# $\otimes$ B A N D Е

## **RECUPERACIÓN / SUBSANACIÓN DE EVAL. NO RENDIDAS**

Permite realizar solicitudes de recuperación de evaluaciones y subsanación de evaluaciones

### **RETIROS ACADÉMICOS**

Permite realizar solicitudes de retiro de asignatura, módulo o ciclo, así como retiros extraordinarios de asignatura. Por favor, revisa los tutoriales.

### **RESERVA DE MATRÍCULA**

Si no podrás estudiar en el próximo semestre, conoce los pasos a seguir y revisa las fechas del trámite.

#### SOLICITUD DE CORRECCIÓN DE EVALUACIONES

Permite registrar las solicitudes de corrección de evaluaciones.

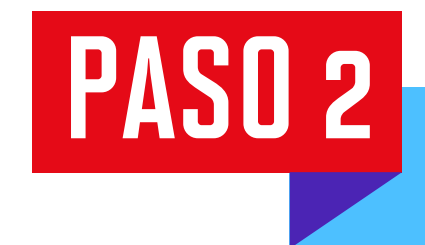

Selecciona el trámite de Recuperación de evaluaciones y da clic en "Iniciar trámite".

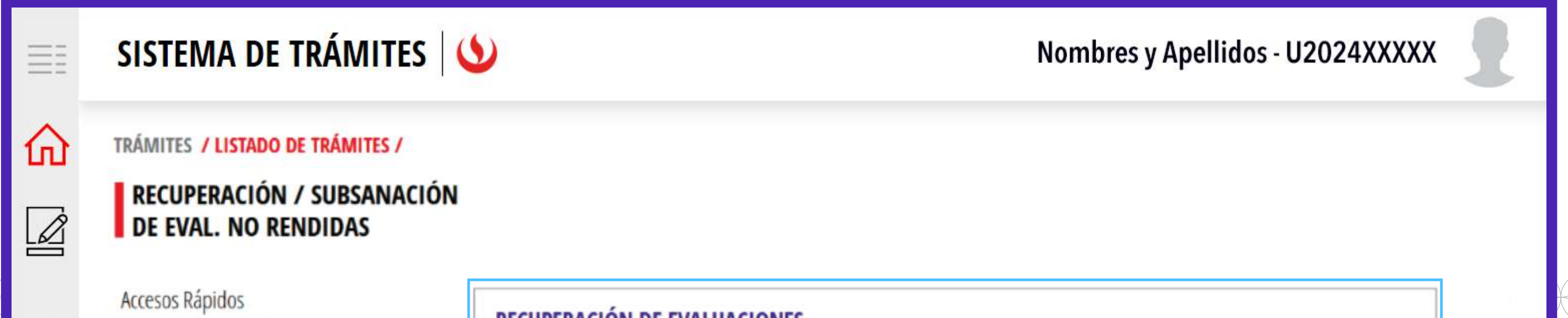

| Calendario de Estudios Contacto UPC Contacto UPC | Tiempo máx de atención: 7 días útiles                                | Ver modelo | Iniciar trámite |
|--------------------------------------------------|----------------------------------------------------------------------|------------|-----------------|
|                                                  | SUBSANACIÓN DE EVALUACIONES<br>Tiempo máx de atención: 8 días útiles | Ver modelo | Iniciar trámite |
|                                                  |                                                                      |            |                 |

PASO 3

Selecciona la modalidad de pago, asignatura, sección, profesor y tipo de evaluación. Luego, da clic en el botón "Agregar". Finalmente, presiona Enviar solicitud > Registrar solicitud.

Se te mostrará un mensaje de registro exitoso.

|       | SISTEM                     | A DE TRÁMITES 🛛 🌢                                           |        |                       |              | Nombro             | es y Apellidos - U202 |                 |
|-------|----------------------------|-------------------------------------------------------------|--------|-----------------------|--------------|--------------------|-----------------------|-----------------|
|       | TRÁMITES /                 | LISTADO DE TRÁMITES /                                       |        |                       |              |                    |                       |                 |
| w<br> | RECUPE                     | RACIÓN DE EVALUACIÓN                                        | DETA   | LLE DE RECUPERACI     | ÓN DE EVALUA | CIÓN               |                       |                 |
|       |                            |                                                             |        | ASIGNATUR             | A            | SECCIÓN            | TIPO DE EVALUA        | CIÓN            |
|       |                            |                                                             | 1AAF0  | 140 - FINANZAS CORP   | ORATIVAS     | ✓ 1AAF             | EVALUACIÓN PARCIAL    | 1 ~             |
|       | INFORMACIÓN DEL ALUMNO     |                                                             |        | PR                    | OFESOR       |                    |                       |                 |
|       | Periodo                    | 202410                                                      | Antoni | io Jonathan Angulo De | Ridder       | $\sim$             | AG                    | REGAR           |
|       | Programa                   | UAC_ADNI_SP1 - Administración y<br>Negocios Internacionales | TAD    |                       |              |                    |                       |                 |
|       | Alumno                     | 202121070                                                   | IABL   | LA DE ASIGNATURAS     |              |                    |                       |                 |
|       | Moda <mark>lidad</mark> de | e Pago:                                                     |        | ASIGNATURA            | SECCIÓN      | PROFES             | OR TIPO D             | E EVALUACIÓN    |
|       | PAGO EN B                  | ANCO V                                                      | 14     | AAF0140 - FINANZAS    | 1AAF         | Antonio Jonathan A | Angulo De EVALU/      | ACION PARCIAL 1 |
|       |                            |                                                             |        |                       |              |                    |                       |                 |
|       | Precio del trá             | imite: S./60                                                |        |                       |              |                    |                       |                 |

| Prec | io to | tal: | 5./ | 60 |
|------|-------|------|-----|----|
|      |       |      |     |    |

PASO 4

Dirígete a Sistema de Trámites > Bandeja para ver el estado del trámite. Si deseas ver los datos de la solicitud, da clic en el ícono del ojo.

| Informaci  | ón Alumno<br>e Filtros |                          | Periodo : Marrie   | Programa :          | Codigo :     | 08/12/16/19 |
|------------|------------------------|--------------------------|--------------------|---------------------|--------------|-------------|
| Interfaz d | e Filtros              |                          |                    |                     |              | 1082129878  |
|            |                        | Estado                   | ~                  | Descripción Trámite |              | ~           |
| Nro Sc     | licitud                | Descripción Trámite      | Inicio de Atención | Tiempo Máximo       | Estado       | Detalles    |
| N°2        | 297 RECU               | PERACIÓN DE EVALUACIONES | 18/06/2024         |                     | C EN PROCESO | ି           |

\*Revisar el rol de recuperaciones que se envía después de los exámenes finales.